# TUITION PAYMENTS

SHINING STARS AT FOUNT OF LIFE

USING VANCO FOR TUITION PAYMENTS

CURRENT AS OF AUGUST 2022

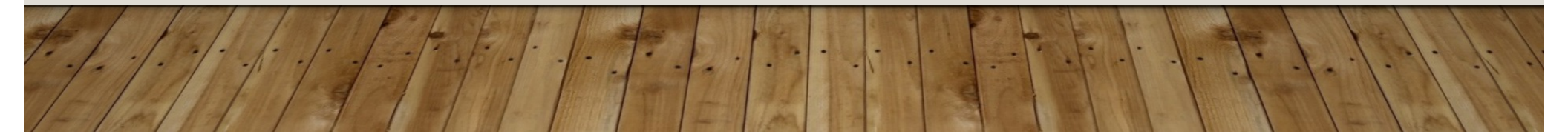

## START BY GOING TO THE FOUNT OF LIFE (FOL) WEBSITE AT:

### HTTPS://WWW.FOUNTOFLIFE.COM/

### For Shining Stars parents, click on

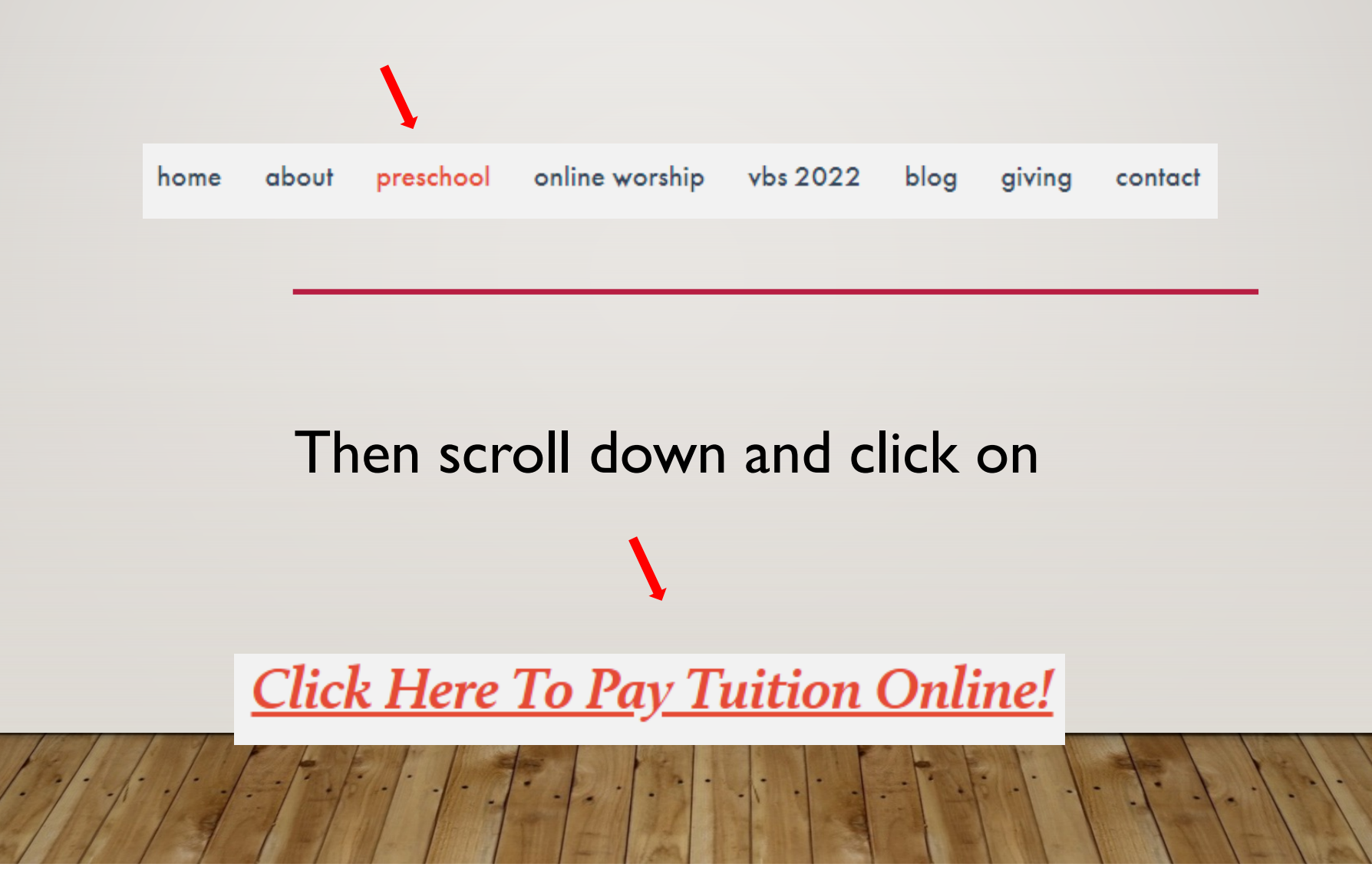

### You will be presented with this:

| line Payment                                                                                                    |                                                                                                    |                                         |
|----------------------------------------------------------------------------------------------------|----------------------------------------------------------------------------------------------------|-----------------------------------------|
|                                                                                                    |                                                                                                    | View Mobile Site Return to our Home Pag |
| Payments                                                                                                    |                                                                                                    |                                         |
|                                                                                                    |                                                                                                    |                                         |
| Shinin                                                                                                    | g Stars at Fount of Life                                                                                                    | Email Address:                          |
| 6                                                                                                    | 650 Omaha Bivd.                                                                                                    | Password:                               |
| Colora                                                                                                    | ado Springs, CO 80915                                                                                                    |                                         |
|                                                                                                    |                                                                                                    |                                         |
| Welcome to the Shining Stars I                                                                                                    | earning Center electronic payment portal.                                                                                        | Forgot your Email Address or Password?  |
| If you've already created a profile,                                                                                                    | please "Log In" on the right, otherwise continue.                                                                                |                                         |
| Tuition Payments:                                                                                                    | 0.00                                                                                                    | Create Your Online<br>Profile           |
| Playground Equipment Donations:                                                                                                    | 0.00                                                                                                    |                                         |
| Total                                                                                                    | \$0.00                                                                                                    | Create Profile                          |
|                                                                                                    |                                                                                                    |                                         |
| Payment Frequency:                                                                                                    | Choose One 🗸                                                                                                    |                                         |
| What is a recurring payment?                                                                                                    |                                                                                                    |                                         |
| A recurring payment is a payment set up to o                                                                                                 | occur automatically on a regularly scheduled basis.                                                                              |                                         |
| Why set up a recurring payment?                                                                                                    |                                                                                                    |                                         |
| The recurring payment option is an automate<br>over an extended period of time. With recurri<br>payments will be recorded for you on your ba | d, hassle-free and secure way to make regular payments<br>ng payments, you don't have to write checks and your<br>ink statement. |                                         |
| Payment Start Date:                                                                                                    | 08/28/22 mm/dd/yy                                                                                                    |                                         |
| Continue                                                                                                    |                                                                                                    |                                         |
|                                                                                                    |                                                                                                    |                                         |
|                                                                                                    |                                                                                                    |                                         |

#### For your <u>first time</u>, create your profile by clicking **Create Profile**.

(If you already have an account, simply log in.)

|                                                                                                  |                                                       | View Mobile Site Return to our Home Page |
|--------------------------------------------------------------------------------------------------|-------------------------------------------------------|------------------------------------------|
| Payments                                                                                         |                                                       |                                          |
| a historia                                                                                       | Character South of Life                               |                                          |
| Shining                                                                                          | Stars at Fount of Life                                | Email Address:                           |
| Colorad                                                                                          | o Springe CO 80915                                    | Password:                                |
| Colorad                                                                                          | o springs, co 80915                                   |                                          |
| Welcome to the Shining Stars Le                                                                  | arning Center electronic navment portal               |                                          |
| The second country stars be                                                                      | aming center electronic payment portal.               | Forgot your Email Address or Password?   |
| If you've already created a profile, pl                                                          | ease "Log In" on the right, otherwise continue.       |                                          |
| uition Payments:                                                                                 | 0.00                                                  | Create Your Online<br>Profile            |
| layground Equipment Donations:                                                                   | 0.00                                                  |                                          |
| Total:                                                                                           | \$0.00                                                | Create Profile                           |
|                                                                                                  |                                                       |                                          |
| ayment Frequency:                                                                                | Choose One 🗸                                          |                                          |
| What is a recurring payment?                                                                     |                                                       |                                          |
|                                                                                                  |                                                       |                                          |
| A recurring payment is a payment set up to occ                                                   | cur automatically on a regularly scheduled basis.     |                                          |
| Why set up a recurring payment?                                                                  |                                                       |                                          |
| The recurring payment option is an automated,<br>over an extended period of time. With recurring | , hassle-free and secure way to make regular payments |                                          |
| payments will be recorded for you on your ban                                                    | k statement.                                          |                                          |
| avment Start Date:                                                                               | 08/28/22 mm/dd/vv                                     |                                          |
|                                                                                                  |                                                       |                                          |
| Continue                                                                                         |                                                       |                                          |
|                                                                                                  |                                                       |                                          |
|                                                                                                  |                                                       |                                          |

Follow the instructions and remember to <u>save your password</u> and associated email. It will be needed for making any changes.

If you have forgotten your email address or password, click

Forgot your Email Address or Password?

You will receive an email with instructions.

| Log In help                            |  |
|----------------------------------------|--|
| Email Address:                         |  |
| Password:                              |  |
| Log In                                 |  |
| Forgot your Email Address or Password? |  |
|                                        |  |

Once logged on, insert your tuition payment under **Tuition Payments** and then choose the **Payment Frequency** and the **Date** you want it to start. (Note: Registration fees can also be paid here.)

|                                                                                                    |                                                                                                    | View Mobile Site Return to our Home Page |
|----------------------------------------------------------------------------------------------------|----------------------------------------------------------------------------------------------------|------------------------------------------|
| Payments                                                                                                    |                                                                                                    | Log In 🔤                                 |
| Shining S<br>665<br>Colorado                                                                                                    | Stars at Fount of Life<br>0 Omaha Blvd.<br>9 Springs, CO 80915                                                     | Email Address:                           |
| Welcome to the Shining Stars Least If you've already created a profile, ple                                                                        | arning Center electronic payment po<br>ease "Log In" on the right, otherwise cor                                   | ortal.                                   |
| Fuition Payments:                                                                                                    | 0.00                                                                                                    | Create Your Online<br>Profile            |
| Playground Equipment Donations:                                                                                                    | 0.00                                                                                                    |                                          |
| Total:                                                                                                    | \$0.00                                                                                                    | Create Profile                           |
| Payment Frequency:                                                                                                    | Choose One 🗸                                                                                                    |                                          |
| What is a recurring payment?                                                                                                    |                                                                                                    |                                          |
| A recurring payment is a payment set up to occ                                                                                                    | ur automatically on a regularly scheduled basis.                                                                   |                                          |
| Why set up a recurring payment?                                                                                                    |                                                                                                    |                                          |
| The recurring payment option is an automated,<br>over an extended period of time. With recurring<br>payments will be recorded for you on your bank | hassle-free and secure way to make regular payme<br>payments, you don't have to write checks and you<br>statement. | ents<br>Ir                               |
| Payment Start Date:                                                                                                    | 08/28/22 mm/dd/yy                                                                                                  |                                          |
| ( <u>C</u> ontinue                                                                                                    |                                                                                                    |                                          |

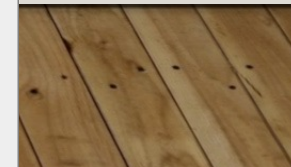

# Click Continue and follow the instructions for setting up your payment.

|                                                                                                    |                                                                                                    | view Mobile Site Return to our Home Page |
|----------------------------------------------------------------------------------------------------|----------------------------------------------------------------------------------------------------|------------------------------------------|
| Payments                                                                                                    |                                                                                                    |                                          |
| Shinir                                                                                                    | ig Stars at Fount of Life                                                                                                    | Email Address:                           |
|                                                                                                    | 5650 Omaha Blvd.                                                                                                    | Password:                                |
| Color                                                                                                    | ado Springs, CO 80915                                                                                                    |                                          |
|                                                                                                    |                                                                                                    |                                          |
| Welcome to the Shining Stars                                                                                                    | Learning Center electronic payment portal.                                                                                         | Forgot your Email Address or Password?   |
| If you've already created a profile,                                                                                                    | please "Log In" on the right, otherwise continue                                                                                   |                                          |
| Duition Payments:                                                                                                    | 0.00                                                                                                    | Create Your Online                       |
| Payaround Equipment Donations:                                                                                                    | 0.00                                                                                                    | Profile                                  |
| Fotal:                                                                                                    | \$0.00                                                                                                    | Create Profile                           |
|                                                                                                    | 0.00                                                                                                    |                                          |
| Payment Frequency:                                                                                                    | Choose One 🗸                                                                                                    |                                          |
| What is a recurring payment?                                                                                                    |                                                                                                    |                                          |
| A recurring payment is a payment set up to                                                                                                | occur automatically on a regularly scheduled basis.                                                                                |                                          |
| Why set up a recurring payment?                                                                                                    |                                                                                                    |                                          |
| The recurring payment option is an automat<br>over an extended period of time. With recurr<br>payments will be recorded for you on your b | ed, hassle-free and secure way to make regular payments<br>ing payments, you don't have to write checks and your<br>ank statement. |                                          |
| Payment Start Date:                                                                                                    | 08/28/22 mm/dd/yy                                                                                                    |                                          |
| Continue                                                                                                    |                                                                                                    |                                          |
|                                                                                                    |                                                                                                    |                                          |
|                                                                                                    |                                                                                                    |                                          |

### To make changes to your account log in, where you will see:

| nline Pay   | ment                          |                          |       |                     |           |                                |
|-------------|-------------------------------|--------------------------|-------|---------------------|-----------|--------------------------------|
| Add Trans   | saction <u>E</u> dit Accou    | nt                       |       |                     |           | <u>Return to our Home Page</u> |
| My Sche     | duled Transaction             | S                        |       |                     |           |                                |
| Date        | Fund                          | Amount                   | Total | Account #<br>Last 4 | Frequency | Action                         |
| My Tran     | eaction History               |                          |       |                     |           |                                |
| Date Range: | 07/28/22 to 08/31/22          | 2                        |       |                     |           |                                |
| Fund:       | All Funds                     | ✓ <u>S</u> earch         | )     |                     |           |                                |
| No payments | s were round for this Date Ri | ange and Fund selection. |       |                     |           | )                              |

### To change the amount or frequency, under Action click

To remove an upcoming transaction, under Actionalick Delete

### To change your payment method (bank account or credit card), click Edit Account and follow the instructions.

| line Pay        | ment                         |                        |                           |           |                             |
|-----------------|------------------------------|------------------------|---------------------------|-----------|-----------------------------|
| Add Trans       | action <u>E</u> dit Accoun   |                        |                           |           | <u>Return to our Home P</u> |
| My Sche         | duled Transactions           | •                      |                           |           |                             |
| Date            | Fund                         | Amount                 | Account #<br>Total Last 4 | Frequency | Action                      |
|                 |                              |                        |                           |           | Edit   Delete               |
| Date<br>My Tran | Fund<br>saction History      | Amount                 | Total Last 4              | Frequency | Action<br>Edit   Delete     |
| te Range:       | 07/28/22 to 08/31/22         |                        |                           |           |                             |
| Fund:           | All Funds                    | ✓ <u>Search</u>        |                           |           |                             |
| No payments     | were found for this Date Rar | ge and Fund selection. |                           |           |                             |

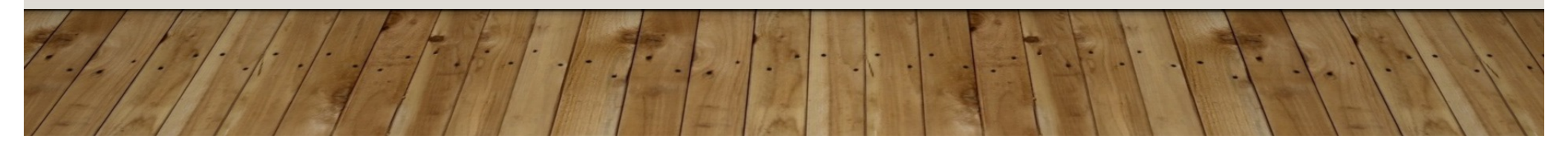

### If your email address or your home location changes, click the **Profile** tab where you can update either one.

|                                   | Return to our Home      |
|-----------------------------------|-------------------------|
| Profile                           | Password Change         |
| First Name: (required)            | Enter Current Password: |
| Last Name: (required)             | Enter New Password:     |
| Address 1: (required)             | Re-Enter New Password:  |
| Address 2:                        | Change                  |
| City: (required)                  |                         |
| State / Zip: (required)           |                         |
| Phone Number:                     |                         |
| Email Address: (required)         |                         |
| Confirm Email Address: (required) |                         |
| Cancel Profile Update             |                         |
|                                   |                         |

**Questions? or Problems?** 

Contact Mike Witter at : <u>ukmaw@yahoo.com</u>

or call him at : (719) 660-5758.